## How do I Find my Participant or Team Dashboard?

When you register to fundraise with RallyUp, you'll have access to a dashboard that allows you to easily manage and oversee your fundraising efforts. Your dashboard will allow you to:

- Share your unique link so others can support your fundraising efforts.
- View and customize your very own fundraising page.
- See how much money you have raised.

• Log your activity as it's completed (miles, laps etc.) if you are participating in an A-Thon.

## How to access your dashboard?

- 1. Log in or create an account at **go.rallyup.com** using the same email account you registered with.
- 2. Click **View My Account** or click on the **circle** in the upper right corner with your initials and then click **My Account**.
- 3. Click on the **My Members**<sup>\*</sup> or **My Teams**<sup>\*</sup> tab at the top (depending on if you are registered as a participant or a team).
- 4. Click **your name** in the list to open your dashboard. Your dashboard will show how much you have raised and a list of donors with the date and amount they gave listed.

|                                                                                                    |                                                                                                    | laraionig                                                                                                    |                                                                                                    |                                                       |
|----------------------------------------------------------------------------------------------------|----------------------------------------------------------------------------------------------------|----------------------------------------------------------------------------------------------------|----------------------------------------------------------------------------------------------------|-------------------------------------------------------|
| Campaign ID: C42256<br>+1 = -2 $+2 = -4$ $-6$ $+7 = -4$ $-72$ $-72$ $-7$ | CS                                                                                                    | Cassy S.<br>Becker<br>Student Ranking: #3 / 206<br>Class Ranking: #2 / 22<br>VIEW FUNDRAISING PAGE   LOG PROBLEMS | \$85.00*<br>PLEDGED                                                                                              | ÷                                                     |
| VIEW FUNDRAISER                                                                                                    | Sharing<br>Invite people to pledge and help you raise funds                                                                            |                                                                                                    | 60                                                                                                    |                                                       |
| \$5,745<br>PLEDGED                                                                                                    | SEARCH BY SUPPORTE                                                                                                    | R NAME Q                                                                                                    |                                                                                                    |                                                       |
|                                                                                                    |                                                                                                    |                                                                                                    |                                                                                                    |                                                       |
| 30% raised of 19,000 Goal                                                                                                    | Date $= \checkmark$                                                                                                    |                                                                                                    |                                                                                                    | Amount \Xi 🛧                                          |
| 30% raised of 19,000 Goal<br>Time Remaining 11 Months<br>Total Supporters 15                                                                                                    | Date 〒 ↓<br>12/17/2019                                                                                                    | Supporter Name 〒 ↑<br>Karen Smith                                                                                 | Email ╤ ↑<br>karen@smith.com                                                                                     | Amount                                                |
| 30% raised of 19,000 Goal<br>Time Remaining 11 Months<br>Total Supporters 15<br>Total Views 18                                                                                                    | Date = ↓<br>12/17/2019<br>12/17/2019                                                                                                   | Supporter Name \Xi 🛧<br>Karen Smith<br>Shay Broward                                                               | Email 후 수<br>karen@smith.com<br>Shay@broward.com                                                                 | Amount 〒 ↑<br>\$25.00<br>\$35.00*                     |
| 30% raised of 19,000 Goal<br>Time Remaining 11 Months<br>Total Supporters 15<br>Total Views 18                                                                                                    | Date                                                                                                    | Supporter Name 🗟 🛧<br>Karen Smith<br>Shay Broward<br>Sam Donnely                                                  | Email マ ↑<br>karen@smith.com<br>Shay@broward.com<br>same@donnely.com                                             | Amount ≂ ↑<br>\$25.00<br>\$35.00*<br>TBD*             |
| 30% raised of 19,000 Goal<br>Time Remaining 11 Months<br>Total Supporters 15<br>Total Views 18                                                                                                    | Date = ↓           12/17/2019           12/17/2019           12/17/2019           12/17/2019           12/17/2019                      | Supporter Name          ▼        Karen Smith       Shay Broward       Sam Donnely       Leanne Bernat             | Email च ↑<br>karen@smith.com<br>Shay@broward.com<br>same@donnely.com<br>leanne@rallyup.com                       | Amount 〒 ↑<br>\$25.00<br>\$35.00*<br>TBD*<br>TBD*     |
| 30% raised of 19,000 Goal<br>Time Remaining 11 Months<br>Total Supporters 15<br>Total Views 18<br>Image: Control of Control of Contr            | Date = ↓           12/17/2019           12/17/2019           12/17/2019           12/17/2019           12/17/2019           12/17/2019 | Supporter Name 〒 ↑       Karen Smith       Shay Broward       Sam Donnely       Leanne Bernat       Leanne Bernat | Email ♥ ↑<br>karen@smith.com<br>Shay@broward.com<br>same@donnely.com<br>leanne@rallyup.com<br>leanne@rallyup.com | Amount 〒 个<br>\$25.00<br>\$35.00*<br>TBD*<br>\$35.00* |